## Instruções de instalação e configuração do sistema "Skateshop Brasil"

Instalação:

1° **passo:** Para utilizar o sistema, é necessário que o usuário realize alguns procedimentos para executar o programa. Antes de tudo, importante que o usuário deve instalar em sua máquina um software que inclui os servidores necessários para rodar o sistema. Existem vários, mas os mais indicados são XAMPP ou o WAMP, fica a critério do usuário a escolha.

**2° passo:** Com o XAMPP / WAMP já instalado na máquina, basta que o usuário extraia o arquivo "Skateshop.zip" e pegue a pasta contendo os arquivos do sistema, nomeada como "Skateshop", e salve dentro do diretório chamado "htdocs" caso seu software utilizado seja o XAMPP e "www" caso seja o WAMP.

**3° passo:** É necessário fazer o transporte do banco de dados do sistema, acesse a pasta raiz do sistema "Skateshop" e procure pelo arquivo "skate.sql", esse arquivo contém o banco de dados do sistema que será incluído no software.

**4° passo:** Para importar o banco de dados, basta digitar na barra de endereço o seguinte comando, "localhost/phpMyAdmin", com esse comando, será aberto o phpMyAdmin, nele procure pela opção "importar", ao clicar nessa opção insira o arquivo "skate.sql". Com isso, o sistema estará funcionando perfeitamente.

## Instruções de uso:

Nesta parte, será mostrada algumas instruções básicas do sistema, tais como: áreas do sistema, botões e funcionalidades.

Com o usuário digitando na barra de endereço do navegador o comando "localhost/Skateshop/index.php", será aberta a área inicial do sistema (index).

Após o sistema estar aberto o usuário poderá ver todos os produtos que estão listados por padrão no sistema, além disso ele pode clicar nos produtos e ver sua descrição, mas para comprar ou adicionar ao carrinho ele precisa estar logado.

Para cadastrar ou logar, o usuário clica no canto superior direito aonde estará escrito "Logar", e lá ele poderá criar uma conta ou fazer login caso já esteja cadastrado.

Após entrar em sua conta o usuário poderá fazer as compras dos produtos e adiciona-los ao carrinho de compras que pode ser visualizado clicando na parte superior escrito "Carrinho de compras" aonde poderá seguir para o caixa realizando os processos para continuar a sua compra.

O usuário também poderá cadastrar seus cartões de crédito e escolher qual deseja utilizar na realização da compra.